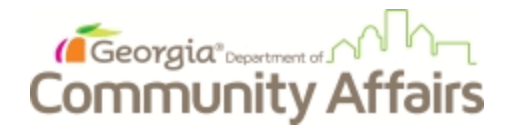

Housing Opportunities for Persons With AIDS (HOPWA Program) Consolidated Annual Performance and Evaluation Report (CAPER)

# HMIS ClientTrack CAPER Data Assistance Manual

## 2018

A guide to navigating ClientTrack, a web-based data reporting tool. This guide will explain how to extract data from HMIS to assist with the 2018 HOPWA CAPER. This manual will assist with locating client level data needed for the HOPWA CAPER in ClientTrack. Data that cannot be found in ClientTrack will not be mentioned. The manual will begin with Part 3 of the CAPER.

> The HOPWA CAPER can be found on the HUD Exchange website: https://www.hudexchange.info/resource/1011/hopwa-caper-form-hud-40110-d/

## **TABLE OF CONTENTS**

| Part 3: Accomplishment Data Planned Goal and Actual Outputs                        |
|------------------------------------------------------------------------------------|
| 1. HOPWA Performance Planned Goal and Actual Outputs                               |
| 2. Listing of Supportive Services                                                  |
| 3. Short-Term Rent, Mortgage and Utility Assistance (STRMU) Summary7               |
| Part 4: Summary of Performance Outcomes                                            |
| Section 1. Housing Stability                                                       |
| Section 2. Prevention of Homelessness 10                                           |
| Section 3. HOPWA Outcomes on Access to Care and Support                            |
| 1a. Total Number of Households11                                                   |
| 1c. Households that Obtained Employment12                                          |
| Part 7: Summary Overview of Grant Activities                                       |
| Chart b. Prior Living Situation13                                                  |
| Chart c. Homeless Individual Summary 13                                            |
| Section 2. Beneficiaries14                                                         |
| a. Total Number of Beneficiaries Served with HOPWA Housing Subsidy Assistance $14$ |
| b. Age and Gender 14                                                               |
| c. Race and Ethnicity15                                                            |
| Section 3. Households                                                              |
| Household Area Median Income17                                                     |

Only highlighted data elements are explained.

## Part 3: Accomplishment Data Planned Goal and Actual Outputs

## 1. HOPWA Performance Planned Goal and Actual Outputs

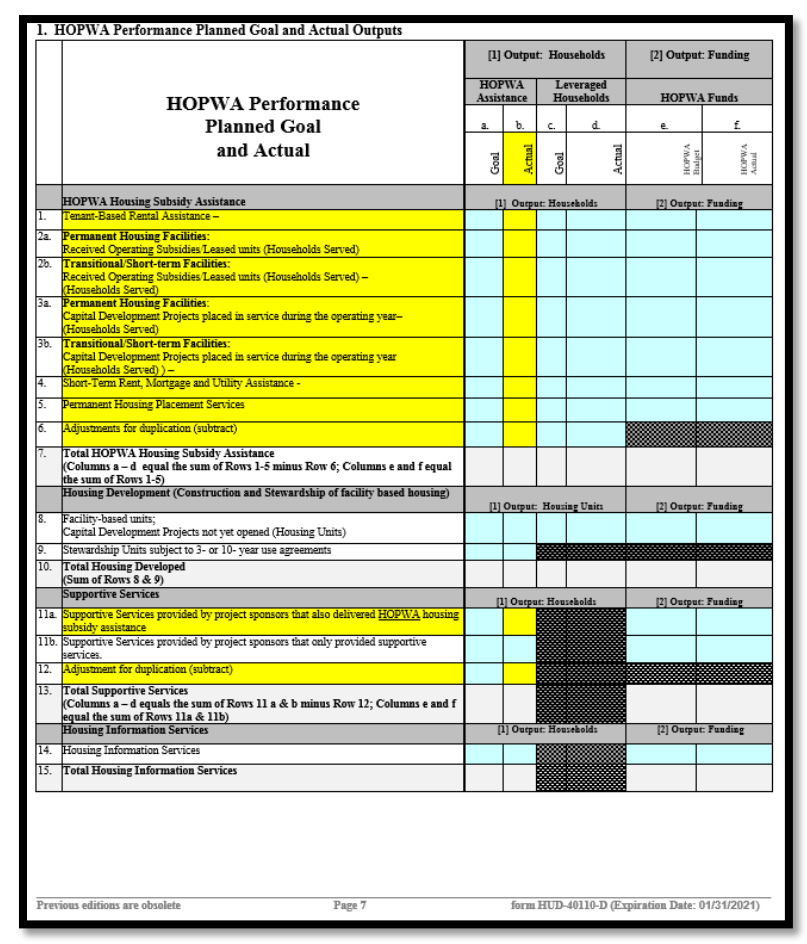

Data in Rows 1-5 are found on the *Clients in Programs* Report in ClientTrack. The *Clients in Programs* Report can be found using the following steps: **GA HMIS Reports**  $\rightarrow$  **Standard Reports**  $\rightarrow$  **Clients in Programs**. Fill in enrollment dates, check "Include Heads of Households Only" and then select report. Export as an Excel data file.

| 🛨 🖪 Clients in Programs Report                                                                                                    | 2          |
|----------------------------------------------------------------------------------------------------|------------|
| For help relating to this form, click the Help icon 🥶 in the top right area of this form. For general help, click the Help Topics link in the top right area of this application.                                                                                                    |            |
| Saved Report Settings - To use saved report settings, select the desired settings description. To save the settings for a new report, select Save Settings, type the description of the settings in the Save As field, select the report settings, an report. The saved settings will appear in the list the next time you access this screen. | nd run the |
| Saved Report Settings: - SELECT                                                                                                    |            |
| Date Range - Indicate the time period for this report. Only records that fall within the date range you select will be included.                                                                                                    |            |
| Predefined Date Range: -SELECTSELECT                                                                                                    |            |
| Run Report By - Select Enroll to run the report filtered by program enroll date fall in the report date range. Select Exited to filtered by the program exit date. Select Enroll at any time to show all the clients still in the program during the report range.                                                                             | rt date    |
| Report Type:* Enroll at any point ✓                                                                                                    |            |

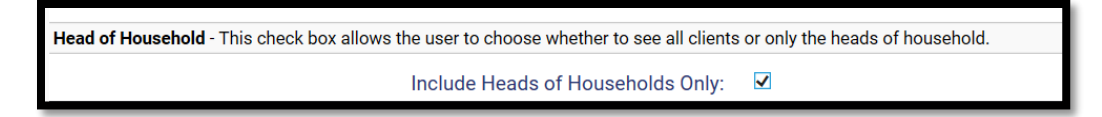

This report will give you the total number of heads of households (HOHs) in each program. Filter for each program type and fill in the actual amount. Adjust for duplicate HOHs in Row 6.

For Row 11a, you will need to use the *Services* CSV. This report can be found by using the following steps: **GA HMIS Reports**  $\rightarrow$  **HUD/HMIS Reports**  $\rightarrow$  **Full, SSVF, and RHY 6.1 CSV Exports**  $\rightarrow$  **HMIS CSV Export 6.1** $\rightarrow$  **Services.CSV** 

Fill in the beginning portion as follows:

| 🕞 🗙 📱 HMIS Export - CSV 6.1                                                                                                    | <b>a</b> ?                                                                                                    |
|----------------------------------------------------------------------------------------------------|----------------------------------------------------------------------------------------------------|
| Export Full HMIS data in the HMIS CSV<br>The Source type is not used to filter the                                                     | 6.1 Standard the data included will fit the filters that are selected.<br>data it is only used as part of the export file.                                                                                 |
| Source End Point:*                                                                                                    | GA HMIS 🗸 🖤                                                                                                    |
| Source Type - Identify where the export is CoC Filter.                                                                                 | being generated from. This populates fields in the Export.csv. It is not a                                                                                                    |
| Source Type:*                                                                                                    | Data Warehouse 🗸                                                                                                    |
| Date Range - Indicate the time period for the date range you select will be included. How be included. The start date of the grant (or | nis export. Only enrollments that were active at some point within the<br>vever, all data associated with those enrollments, up to the end date will<br>earlier) should be used for the Export Start Date. |
| Predefined Date Range:                                                                                                    | SELECT 🗸                                                                                                    |
| Enrollments active between:*                                                                                                    | 07/01/2017 🛄 and 06/30/2018 🧾                                                                                                    |
| Export Date:*                                                                                                    | 07/05/2018 🧰 06:34  👗                                                                                                    |

In the programs portion, **ONLY** highlight HOPWA programs. Run the export and download the report under *Files on Server*. Once the report has downloaded, open the *Services* CSV document and go to the column *Record Type*. You will notice that this report only has number codes. You will need to use the code translator below to interpret the numbers. Sort the *Record Type* column to only include **143**. This will give you the number you will need to answer 11a. Adjust for duplicated HOHs (check for duplicate Personal IDs) in Row 12.

| Used in Services.csv when RecordType = 143 (HOPWA service). |                                        |  |  |  |
|-------------------------------------------------------------|----------------------------------------|--|--|--|
| Value                                                       | Text                                   |  |  |  |
| 1                                                           | Adult day care and personal assistance |  |  |  |
| 2                                                           | Case management                        |  |  |  |
| 3                                                           | Child care                             |  |  |  |
| 4                                                           | Criminal justice/legal services        |  |  |  |
| 5                                                           | Education                              |  |  |  |
| 6                                                           | Employment and training services       |  |  |  |
| 7                                                           | Food/meals/nutritional services        |  |  |  |
| 8                                                           | Health/medical care                    |  |  |  |
| 9                                                           | Life skills training                   |  |  |  |
| 10                                                          | Mental health care/counseling          |  |  |  |
| 11                                                          | Outreach and/or engagement             |  |  |  |
| 12                                                          | Substance abuse services/treatment     |  |  |  |
| 13                                                          | Transportation                         |  |  |  |
| 14                                                          | Other HOPWA funded service             |  |  |  |

| RecordType | <b>"</b> T | TypeProvided 💌 |
|------------|------------|----------------|
|            | 143        | 14             |
|            | 143        | 2              |
|            | 143        | 2              |
|            | 143        | 2              |
|            | 143        | 2              |
|            | 143        | 2              |
|            | 143        | 2              |
|            | 143        | 2              |
|            | 143        | 14             |
|            | 143        | 14             |
|            | 143        | 14             |
|            | 143        | 12             |
|            | 143        | 12             |

## 2. Listing of Supportive Services

| sting of Supportive Services<br>rt on the households served and use of HOPWA<br>aged with non-HOPWA funds.                                    | funds for all supportive services. Do l                                                                                                    | NOT report on supportive services                                                                                                    |  |  |
|----------------------------------------------------------------------------------------------------|----------------------------------------------------------------------------------------------------|----------------------------------------------------------------------------------------------------|--|--|
| Data check: Total unduplicated households and expenditures reported in Row 17 equal totals reported in Part 3, Chart 1, Row 13.               |                                                                                                    |                                                                                                    |  |  |
|                                                                                                    | [-]                                                                                                    | Expended                                                                                                    |  |  |
| Adult day care and personal assistance                                                                                                    |                                                                                                    |                                                                                                    |  |  |
| Alcohol and drug abuse services                                                                                                    |                                                                                                    |                                                                                                    |  |  |
| Case management                                                                                                    |                                                                                                    |                                                                                                    |  |  |
| Child care and other child services                                                                                                    |                                                                                                    |                                                                                                    |  |  |
| Education                                                                                                    |                                                                                                    |                                                                                                    |  |  |
| Employment assistance and training                                                                                                    |                                                                                                    |                                                                                                    |  |  |
| Health/medical/intensive care services, if approved                                                                                           |                                                                                                    |                                                                                                    |  |  |
| Note: Client records must conform with 24 CFR §574.310                                                                                        |                                                                                                    |                                                                                                    |  |  |
| Legal services                                                                                                    |                                                                                                    |                                                                                                    |  |  |
| Life skills management (outside of case management)                                                                                           |                                                                                                    |                                                                                                    |  |  |
| Meals/nutritional services                                                                                                    |                                                                                                    |                                                                                                    |  |  |
| Mental health services                                                                                                    |                                                                                                    |                                                                                                    |  |  |
| Outreach                                                                                                    |                                                                                                    |                                                                                                    |  |  |
| Transportation                                                                                                    |                                                                                                    |                                                                                                    |  |  |
| Other Activity (if approved in grant agreement).<br>Specify:                                                                                  |                                                                                                    |                                                                                                    |  |  |
| Sub-Total Households receiving Supportive Services<br>(Sum of Rows 1-14)                                                                      |                                                                                                    |                                                                                                    |  |  |
| Adjustment for Duplication (subtract)                                                                                                    |                                                                                                    |                                                                                                    |  |  |
| TOTAL Unduplicated Households receiving<br>Supportive Services (Column [1] equals Row 15<br>minus Row 16; Column [2] equals sum of Rows 1-14) |                                                                                                    |                                                                                                    |  |  |
| ous editions are obsolete Pa                                                                                                    | ige 8 form HUD                                                                                                    | -40110-D (Expiration Date: 01/31/2021)                                                                                                    |  |  |
|                                                                                                    | sting of Supportive Services<br>ort on the households served and use of HOPWA<br>aged with non-HOPWA funds.<br>check: Total unduplicated households and expenditure<br>Supportive Services<br>Adult day care and personal assistance<br>Alcohol and drug abuse services<br>Case management<br>Child care and other child services<br>Education<br>Employment assistance and training<br>Health/medical/intensive care services, if approved<br>Note: Client records must conform with 24 CFR §574.310<br>Legal services<br>Life skills management (outside of case management)<br>Meals/nutritional services<br>Mental health services<br>Outreach<br>Transportation<br>Other Activity (if approved in grant agreement).<br>Specify:<br>Sub-Total Households receiving Supportive Services<br>(Sum of Rows 1-14)<br>Adjustment for Duplication (subtract)<br>TOTAL Unduplicated Households receiving<br>Supportive Services (Column [1] equals Row 15<br>minus Row 16; Column [2] equals sum of Rows 1-14) | sting of Supportive Services<br>aged with non-HOPWA funds.<br>check: Total unduplicated households and expenditures reported in Row 17 equal totals reported<br>Supportive Services          [1] Output: Number of Households         Adult day care and personal assistance         Alcohol and drug abuse services         Case management         Child care and other child services         Education         Employment assistance and training         Health/medical intensive care services, if approved         Note: Clisaer records must conform with 24 CFR §374.310         Legal services         Outreach         Outreach         Outreach         Transportation         Outreach         Transportation         Sub-Total Households receiving Supportive Services         Sub-Total Households receiving Supportive Services         Sub-Total Households receiving Supportive Services         Supportive Services (Column [1] equals Row 15 minus Row 16; Column [2] equals sum of Rows 1-14) |  |  |

This section is a breakdown of the supportive services provided. The number of each service type provided can be found by using the *Services* Report. Please see *HOPWA Performance Planned Goal and Actual Outputs* directions for details on how to download this report. Sort the *Record Type* column to only include 143. The column *Type Provided* has all services broken down by type based on the code translator. Sort for each type provided to get the count for each individual service. When there are a large number of services, it is **highly suggested** to place all *Record Type* 143 data on a separate Excel tab to remove duplicate Personal IDs. Duplicates can be removed by: **Highlighting the column Personal IDs >select remove duplicates from the top of the Excel document>Expand the selection >Remove Duplicates...>Unselect all other columns except Personal ID>OK.** The remaining Personal IDs are the number of HOHs that received services (Row 17). Subtract this number from the total in Row 15 to get the answer for Row 16.

#### EXAMPLES:

| Supportive Services |                                                                                                    | [1] Output: Number of <u>Households</u> |
|---------------------|----------------------------------------------------------------------------------------------------|-----------------------------------------|
|                     |                                                                                                    |                                         |
| 1.                  | Adult day care and personal assistance                                                                                                    | 3                                       |
| 2.                  | Alcohol and drug abuse services                                                                                                    | 1201                                    |
| 3.                  | Case management                                                                                                    | 2                                       |
| 4.                  | Child care and other child services                                                                                                    | 6                                       |
| 5.                  | Education                                                                                                    | 19                                      |
| 6.                  | Employment assistance and training                                                                                                    | 20                                      |
|                     | Health/medical/intensive care services, if approved                                                                                           | 25                                      |
| 7.                  | Note: Client records must conform with 24 CFR §574.310                                                                                        |                                         |
| 8.                  | Legal services                                                                                                    | 1                                       |
| 9.                  | Life skills management (outside of case management)                                                                                           | 5                                       |
| 10.                 | Meals/nutritional services                                                                                                    | 6                                       |
| 11.                 | Mental health services                                                                                                    | 0                                       |
| 12.                 | Outreach                                                                                                    | 5                                       |
| 13.                 | Transportation                                                                                                    | 5                                       |
| 14.                 | Other Activity (if approved in grant agreement).<br>Specify:                                                                                  | 90                                      |
| 15.                 | Sub-Total Households receiving Supportive Services<br>(Sum of Rows 1-14)                                                                      | 1388                                    |
| 16.                 | Adjustment for Duplication (subtract)                                                                                                    | 1338                                    |
| 17.                 | TOTAL Unduplicated Households receiving<br>Supportive Services (Column [1] equals Row 15<br>minus Row 16; Column [2] equals sum of Rows 1-14) | 50                                      |

#### 13 Case Management Services

| RecordType | Τ.  | TypeProvided 耳 |
|------------|-----|----------------|
|            | 143 | 2              |
|            | 143 | 2              |
|            | 143 | 2              |
|            | 143 | 2              |
|            | 143 | 2              |
|            | 143 | 2              |
|            | 143 | 2              |
|            | 143 | 2              |
|            | 143 | 2              |
|            | 143 | 2              |
|            | 143 | 2              |
|            | 143 | 2              |
|            | 143 | 2              |

#### 17 Employment and Training Services

| RecordType | Τ., | TypeProvided J |
|------------|-----|----------------|
|            | 143 | 6              |
|            | 143 | 6              |
|            | 143 | 6              |
|            | 143 | 6              |
|            | 143 | 6              |
|            | 143 | 6              |
|            | 143 | 6              |
|            | 143 | 6              |
|            | 143 | 6              |
|            | 143 | 6              |
|            | 143 | 6              |
|            | 143 | 6              |
|            | 143 | 6              |
|            | 143 | 6              |
|            | 143 | 6              |
|            | 143 | 6              |
|            | 143 | 6              |

#### 3. Short-Term Rent, Mortgage and Utility Assistance (STRMU) Summary

| н  | ousing Subsidy Assistance Categories (STRMU)                                                         | [1] Output: Number of<br><u>Households</u> Served | [2] Output: Total<br>HOPWA Funds Expended<br>on STRMU during<br>Operating Year |
|----|----------------------------------------------------------------------------------------------------|---------------------------------------------------|--------------------------------------------------------------------------------|
| a. | Total Short-term mortgage, rent and/or utility (STRMU) assistance                                    |                                                   |                                                                                |
| b. | Of the total STRMU reported on Row a, total who received assistance with mortgage costs ONLY.        |                                                   |                                                                                |
| c. | Of the total STRMU reported on Row a, total who received assistance with mortgage and utility costs. |                                                   |                                                                                |
| d. | Of the total STRMU reported on Row a, total who received assistance with rental costs ONLY.          |                                                   |                                                                                |
| e. | Of the total STRMU reported on Row a, total who received assistance with rental and utility costs.   |                                                   |                                                                                |
| f. | Of the total STRMU reported on Row a, total who received assistance with utility costs ONLY.         |                                                   |                                                                                |
| g. | Direct program delivery costs (e.g., program operations staff time)                                  |                                                   |                                                                                |
|    |                                                                                                    |                                                   |                                                                                |
|    | En                                                                                                   | d of PART 3                                       |                                                                                |

The number of each service type provided can be found by using the *Services* Report. Please see *HOPWA Performance Planned Goal and Actual Outputs* directions for details on how to download this report. In the programs section, make sure to **ONLY** highlight STRMU HOPWA programs. Run the export. Once the report has downloaded, open the *Services* CSV document and sort the *Record Type* column to only include **151**. The column *Type Provided* has all services broken down by type based on the code translator. In this section, make sure to count households with multiple service types only **once** in the households served column.

| Used in Services.csv when RecordType = 151 (HOPWA financial assistance). |                   |  |  |
|--------------------------------------------------------------------------|-------------------|--|--|
| Value                                                                    | Text              |  |  |
| 1                                                                        | Rental assistance |  |  |
| 2                                                                        | Security deposits |  |  |
| 3                                                                        | Utility deposits  |  |  |

| 4 | Utility payments    |
|---|---------------------|
| - | ouncy payments      |
| 7 | Mortgage assistance |

## **Part 4: Summary of Performance Outcomes**

Section 1. Housing Stability: Assessment of Client Outcomes on Maintaining Housing Stability (Permanent Housing and Related Facilities)

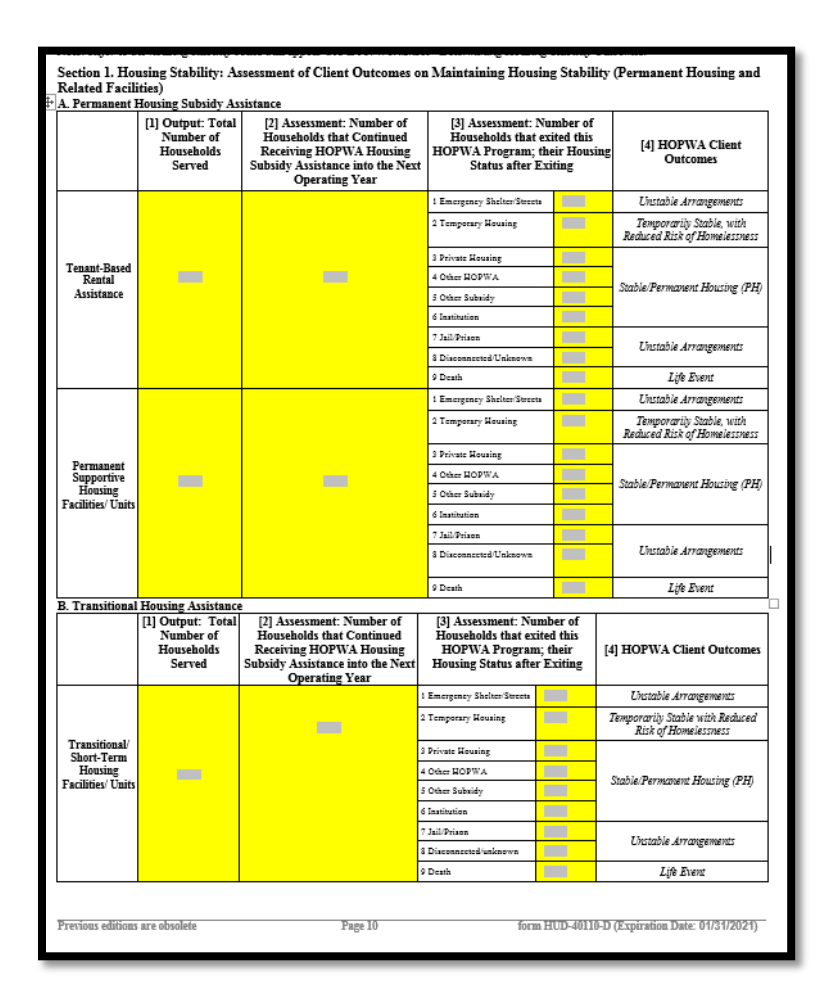

Column [1] Output: Total Number of Households Served, is the same number recorded in the HOPWA Performance Planned Goal and Actual table on page 2.

Column [2] Assessment: Number of Households that Continued Receiving HOPWA Housing Subsidy Assistance into the Next Operating Year, is the number of households who were still enrolled as of 7/1/18. This can be found using *Clients in Programs* Report in ClientTrack. Please see *HOPWA Performance Planned Goal and Actual Outputs* directions for details on how to download this report.

Export as an Excel data report.

| Saved Report Settings: SELECT 🗸                                                                        |
|----------------------------------------------------------------------------------------------------|
| rt. Only records that fall within the date range you select will be included.                          |
| Predefined Date Range: SELECT V<br>Enrollments between:* 07/01/2017 and 07/01/2018                     |
| red by program enroll date fall in the report date range. Select Exited to filtered by the program exi |
| Report Type:* Enroll at any point 🗸                                                                    |
|                                                                                                    |

|                    | Enrolled 🛊 | Exited 🛊 | Total 🛊 | Clients 🛊 |
|--------------------|------------|----------|---------|-----------|
| - HOPWA - TBRA     | 17         | 4        | 21      | 21        |
| Organization Total | 17         | 4        | 21      | 21        |
| Total              | 17         | 4        | 21      | 21        |

Column [3] Assessment: Number of Households that exited this HOPWA Program; their Housing Status after Exiting, can be found using the *Clients in Programs* Report in ClientTrack. Please see *HOPWA Performance Planned Goal and Actual Outputs* directions for details on how to download this report.

The *Exit Destination* column should be used to fill in this portion of the table.

#### EXAMPLE:

| S                                                                                 |
|-----------------------------------------------------------------------------------|
| ExitDestination                                                                   |
|                                                                                   |
| Rental by client, no ongoing housing subsidy                                      |
|                                                                                   |
|                                                                                   |
|                                                                                   |
|                                                                                   |
| Staying or living with friends, temporary tenure (e.g., room, apartment or house) |
|                                                                                   |
| Rental by client, no ongoing housing subsidy                                      |
|                                                                                   |
|                                                                                   |
|                                                                                   |
|                                                                                   |
|                                                                                   |
| staying or living with family, temporary tendre (e.g., room, apartment or house)  |
|                                                                                   |
|                                                                                   |
|                                                                                   |
|                                                                                   |
|                                                                                   |
|                                                                                   |

Section 2. Prevention of Homelessness: Assessment of Client Outcomes on Reduced Risks of Homelessness (Short-Term Housing Subsidy Assistance)

| <ol> <li>Output: Total<br/>number of<br/>households</li> </ol>                        | [2] Assessment of Housing Status                                                                                                    |                                          | [3] HOPW.                                                | A Client Outcomes      |
|---------------------------------------------------------------------------------------|----------------------------------------------------------------------------------------------------|------------------------------------------|----------------------------------------------------------|------------------------|
|                                                                                       | Maintain Private Housing <u>without</u> subsidy<br>(e.g. Assistance provided/completed and client is stable, not<br>likely to seek additional support)  |                                          |                                                          |                        |
|                                                                                       | Other Private Housing without subsidy<br>(e.g. client switched housing units and is now stable, not likely<br>to seek additional support)               | -                                        | Stable/Derm                                              | ment Houring (DH       |
|                                                                                       | Other HOPWA Housing Subsidy Assistance                                                                                                    |                                          | 512016/1 67712                                           | uneni 1104211g (111)   |
|                                                                                       | Other Housing Subsidy (PH)                                                                                                    |                                          |                                                          |                        |
| _                                                                                     | Institution<br>(e.g. residential and long-term care)                                                                                                    |                                          |                                                          |                        |
|                                                                                       | Likely that additional STRMU is needed to maintain current<br>housing arrangements                                                                      |                                          |                                                          |                        |
|                                                                                       | Transitional Facilities/Short-term<br>(e.g. temporary or transitional arrangement)                                                                      |                                          | Temporarily Stable, with<br>Reduced Risk of Homelessness |                        |
|                                                                                       | Temporary/Non-Permanent Housing arrangement<br>(e.g. gave up lease, and moved in with family or friends but<br>expects to live there less than 90 days) |                                          |                                                          |                        |
|                                                                                       | Emergency Shelter/street                                                                                                    |                                          |                                                          |                        |
|                                                                                       | Jail/Prison                                                                                                    |                                          | Unstable Arrangements                                    |                        |
|                                                                                       | Disconnected                                                                                                    |                                          |                                                          |                        |
|                                                                                       | Death                                                                                                    |                                          | L                                                        | ife Event              |
| <ol> <li>Total number of those h<br/>STRMU assistance in the p<br/>years).</li> </ol> | ouseholds that received STRMU Assistance in the operating year<br>ior operating year (e.g. households that received STRMU assistan                      | of this report that<br>ce in two consec  | t also received<br>cutive operating                      |                        |
| 1b. Total number of those h<br>STRMU assistance in the ty<br>operating years).        | ouseholds that received STRMU Assistance in the operating year (<br>oo prior operating years (e.g. households that received STRMU as                    | of this report that<br>sistance in three | t also received<br>consecutive                           | -                      |
|                                                                                       |                                                                                                    |                                          |                                                          |                        |
| evious editions are obsolet                                                           | e Page 11                                                                                                    | form H                                   | UD-40110-D (Ex                                           | piration Date: 01/31/2 |

For directions on how to fill in Columns 1-2 please see directions for the Table: *Housing Stability: Assessment of Client Outcomes on Maintaining Housing Stability (Permanent Housing and Related Facilities.* 

Row 1a – Run the *Clients in Programs* Report for STRMU programs in ClientTrack. Please see *HOPWA Performance Planned Goal and Actual Outputs* directions for details on how to download this report. Enrollment dates should be between 7/1/16 and 7/1/18. Export as an Excel data document. Anyone who was enrolled on or before 7/1/17 and remained enrolled as of 7/1/18 should be included here.

Row 1b - Run the *Clients in Programs* Report for STRMU programs in ClientTrack. Enrollment dates should be between 7/1/15 and 7/1/18. Export as an Excel data document. Anyone who was enrolled on or before 7/1/15 and remained enrolled as of 7/1/18 should be included here.

### Section 3. HOPWA Outcomes on Access to Care and Support

#### Section 3. HOPWA Outcomes on Access to Care and Support 1a. Total Number of Households

Line [1]: For project sponsors that provided HOPWA housing subsidy assistance during the operating year identify in the appropriate row the number of households that received HOPWA housing subsidy assistance (TBRA, STRMU, Facility-Based, PHP and Master Leasing) and HOPWA funded case management services. Use Row c to adjust for duplication among the service categories and Row d to provide an unduplicated household total.

Line [2]: For project sponsors that did <u>NOT</u> provide HOPWA housing subsidy assistance identify in the appropriate row the number of households that received HOPWA funded case management services.

Note: These numbers will help you to determine which clients to report Access to Care and Support Outcomes for and will be used by HUD as a basis for analyzing the percentage of households who demonstrated or maintained connections to care and support as identified in Chart 1b below.

| Total Number of Households                                                                                                    |         |
|----------------------------------------------------------------------------------------------------|---------|
| <ol> <li>For Project Sponsors that provided HOPWA Housing Subsidy Assistance: Identify the total number of households that received<br/>following <u>HOPWA-funded</u> services:</li> </ol> | the     |
| <ul> <li>Housing Subsidy Assistance (duplicated)-TBRA, STRMU, PHP, Facility-Based Housing, and Master Leasing</li> </ul>                                                                   |         |
| b. Case Management                                                                                                    |         |
| <li>c. Adjustment for duplication (subtraction)</li>                                                                                                    |         |
| <ul> <li>Total Households Served by Project Sponsors with Housing Subsidy Assistance (Sum of Rows a and b minus<br/>Row c)</li> </ul>                                                      |         |
| <ol> <li>For Project Sponsors did NOT provide HOPWA Housing Subsidy Assistance: Identify the total number of households that rece<br/>following <u>HOPWA-funded</u> service:</li> </ol>    | wed the |
| <ul> <li>a. HOPWA Case Management</li> </ul>                                                                                                    |         |
| <ul> <li>Total Households Served by Project Sponsors without Housing Subsidy Assistance</li> </ul>                                                                                         |         |

Row 1a – Use the *Clients in Programs* Report in ClientTrack. Please see *HOPWA Performance Planned Goal and Actual Outputs* directions for details on how to download this report. Include all of the HOPWA programs listed and export as an Excel data report. Include the **duplicated** number here.

Row 1b – Use the *Services* CSV file in ClientTrack. Please see *HOPWA Performance Planned Goal and Actual Outputs* directions for details on how to download this report. Include all of the HOPWA programs listed and export as an Excel data report. Include the **duplicated** number here.

Row 1c – Adjust for HOHs who had more than one case management service. Only one HOH should be counted even if they had multiple case management services.

Row 1d – Adjust for duplicated HOHs (count HOHs once)

| Ic. Ho<br>Co<br>su<br>ob<br>ass<br>Co<br>ho<br>ob<br>ass<br>No<br>No<br>No | useholds that Obtained is<br>burnn [1]: Of the households<br>boidy assistance as identified<br>tained an income-producing,<br>sistance, education or related<br>burnn [2]: Of the households<br>using subsidy assistance as re<br>tained an income-producing,<br>sistance, education or case m<br>the: This includes jobs creates<br>the: Do not include jobs that<br>unagement/counseling service | Employment<br>identified as receiving services from project<br>in Chart 1a, Row 1d above, report on the nu<br>job during the operating year that resulted fr<br>case management/counseling services.<br>identified as receiving services from project<br>eported in Chart 1a, Row 2b, report on the nu<br>job during the operating year that resulted fr<br>anagement/counseling services.<br>ad by this project sponsor or obtained outside<br>resulted from leveraged job training, employ<br>es. | t sponsors that provided HOPWA housing<br>mber of households that include persons who<br>om HOPWA-funded Job training, employment<br>t sponsors that did NOT provide HOPWA<br>umber of households that include persons who<br>om HOPWA-funded Job training, employment<br>s this agency.<br>yment assistance, education or case |   |
|----------------------------------------------------------------------------|----------------------------------------------------------------------------------------------------|----------------------------------------------------------------------------------------------------|----------------------------------------------------------------------------------------------------|---|
| Cat                                                                        | egories of Services Accessed                                                                                                    | [1 For project sponsors that provided<br>HOPWA housing subsidy assistance, identify<br>the households who demonstrated the<br>following:                                                                                                    | [2] For project sponsors that did NOT provide<br>HOPWA housing subsidy assistance, identify the<br>households who demonstrated the following:                                                                                                    |   |
| Total n<br>obtaine                                                         | imber of households that<br>d an income-producing job                                                                                                    |                                                                                                    | _                                                                                                    | 1 |
|                                                                            |                                                                                                    | End of PART 4                                                                                                    | -                                                                                                    |   |
|                                                                            |                                                                                                    |                                                                                                    |                                                                                                    |   |

Column [1] – You will need to use the *Employment Education* CSV. This report can be found be using the following steps: **GA HMIS Reports**  $\rightarrow$  **HUD/HMIS Reports**  $\rightarrow$  **Full, SSVF, and RHY 6.1 CSV Exports**  $\rightarrow$  **HMIS CSV Export**. Run the export by filtering for the programs required in this section and download the report under *Files on Server*. Once the report has downloaded, open the *Employment Education* CSV document and go to the column *Employed* to determine which individuals have employment.

Part 7: Summary Overview of Grant Activities A. Information on Individuals, Beneficiaries, and Households Receiving HOPWA Housing Subsidy Assistance (TBRA, STRMU, Facility-Based Units, Permanent Housing Placement and Master Leased Units ONLY)

#### Chart b. Prior Living Situation

| ta C | rating year.<br>/keck: The total number of eligible individuals served in Row 18 equals the total number of in<br>= subsidu assistance reported in Chart a above                      | dividuals served throu                                                         |
|------|----------------------------------------------------------------------------------------------------|--------------------------------------------------------------------------------|
|      | Category                                                                                                    | Total HOPWA<br>Eligible Individuals<br>Receiving Housing<br>Subsidy Assistance |
| 1.   | Continuing to receive HOPWA support from the prior operating year                                                                                                    |                                                                                |
| New  | Individuals who received HOPWA Housing Subsidy Assistance support during Operating Year                                                                                               |                                                                                |
| 2.   | Place not meant for human habitation<br>(such as a vehicle, abandoned building, bus/train/subway station/aimort, or outside)                                                          |                                                                                |
| 3.   | Emergency shelter (including hotel, motel, or campground paid for with emergency shelter voucher)                                                                                     |                                                                                |
| 4.   | Transitional housing for homeless persons                                                                                                    |                                                                                |
| 5.   | Total number of new Eligible Individuals who received HOPWA Housing Subsidy Assistance with a Prior<br>Living Situation that meets HUD definition of homelessness (Sum of Rows 2 – 4) |                                                                                |
| б.   | Permanent housing for formerly homeless persons (such as Shelter Plus Care, SHP, or SRO Mod<br>Rehab)                                                                                 |                                                                                |
| 7.   | Psychiatric hospital or other psychiatric facility                                                                                                    |                                                                                |
| 8.   | Substance abuse treatment facility or detox center                                                                                                    |                                                                                |
| 9.   | Hospital (non-psychiatric facility)                                                                                                    |                                                                                |
| 10.  | Foster care home or foster care group home                                                                                                    |                                                                                |
| 11.  | Jail, prison or juvenile detention facility                                                                                                    |                                                                                |
| 12.  | Rented room, apartment, or house                                                                                                    |                                                                                |
| 13.  | House you own                                                                                                    |                                                                                |
| 14.  | Staying or living in someone else's (family and friends) room, apartment, or house                                                                                                    |                                                                                |
| 15.  | Hotel or motel paid for without emergency shelter voucher                                                                                                    |                                                                                |
| 16.  | Other                                                                                                    |                                                                                |
| 17.  | Don't Know or Refused                                                                                                    |                                                                                |
| 10   | TOTAL Number of HOPWA Eligible Individuals (sum of Rows 1 and 5-17)                                                                                                    |                                                                                |

For this table, you will need to run the HUD Data Quality Report Detail in ClientTrack. Use the following steps: **GA HMIS Reports**  $\rightarrow$  **HUD/HMIS Reports**  $\rightarrow$  **HUD Data Quality Report Detail.** Fill in all HOPWA grants and programs from Chart 1a, Row 1d in this table . The file will be located under Files on Server. Open the file bundle and use the Data (Validation Only) report. Filter the column Relationship to HOH to only include "self". All clients (unduplicated) without an Exit Date should be included in row 1.

Rows 2-17 data can be found in column Prior Residence for individuals who were not discharged.

### Chart c. Homeless Individual Summary

#### c. Homeless Individual Summary

In Chart c, indicate the number of eligible individuals reported in Chart b, Row 5 as homeless who also are homeless Veterans and/or meet the definition for Chronically Homeless (See Definition section of CAPER). The totals in Chart c do <u>not</u> need to equal the total in Chart b, Row 5.

| Category                                                                   | Number of<br>Homeless<br>Veteran(s) | Number of Chronically<br>Homeless |
|----------------------------------------------------------------------------|-------------------------------------|-----------------------------------|
| HOPWA eligible individuals served with<br>HOPWA Housing Subsidy Assistance |                                     |                                   |

Download the *HUD Data Quality Report Detail* following the steps above. Filter the column *Relationship to HOH* to only include "self", and filter *Prior Residence* to only include: "Place not meant for human habitation", "Emergency Shelter", and "Transitional Housing". Use the *Veteran Status* column to enter the number of homeless veterans and the *Chronically Homeless Individual* column to enter the number of chronically homeless (unduplicated).

#### Section 2. Beneficiaries

| Chart a, report the total number of HOP                                                                 | WA eligible individuals living with HIV/AIDS who received                                                             | HOPWA housing         |
|----------------------------------------------------------------------------------------------------|----------------------------------------------------------------------------------------------------|-----------------------|
| bsidy assistance ( <i>as reported in Part 7A</i> ,<br>om receiving HOPWA housing subsidy a              | Section 1, Chart a), and all associated members of their hour<br>assistance (resided with HOPWA eligible individuals) | sehold who benefitt   |
| ote: See definition of HOPWA Eligible In                                                                | udividual                                                                                                    |                       |
| ote: See definition of <u>Transgender</u> .                                                             |                                                                                                    |                       |
| ote: See definition of <u>Beneficiaries</u> .<br>ats Chash: The runn of each of the Chart               | . I have an the following two pages cough the total womber o                                                          | f honoficianies soon  |
| ith HOPWA housing subsidy assistance a                                                                  | z o te e on mejonowing iwo pages equals the total number o<br>z determined in Chart a, Row 4 below.                   | y venejiciaries servi |
|                                                                                                    |                                                                                                    |                       |
| Total Number of Beneficiaries Served                                                                    | with HOPWA Housing Subsidy Assistance                                                                                 | Total Numb            |
| 1 Number of individuals with HTV/AIDS w                                                                 | thor wA fitusing Subsidy Assistance                                                                                   | Total Nullio          |
| assistance (equals the number of HOPWA E                                                                | ligible Individuals reported in Part 7A, Section 1, Chart a)                                                          |                       |
| <ol><li>Number of ALL other persons diagnosed<br/>identified in Row 1 and who benefitted from</li></ol> | a s HIV positive who reside with the HOPWA eligible individuals<br>the HOPWA housing subsidy assistance               |                       |
| 3. Number of ALL other persons NOT diag<br>individual identified in Row 1 and who bene                  | mosed as HIV positive who reside with the HOPWA eligible<br>effect from the HOPWA housing subsidy                     |                       |
| 4. TOTAL number of ALL beneficiaries                                                                    | served with Housing Subsidy Assistance (Sum of Rows 1, 2, & 3                                                         | 9                     |
|                                                                                                    |                                                                                                    |                       |
|                                                                                                    |                                                                                                    |                       |
|                                                                                                    |                                                                                                    |                       |
|                                                                                                    |                                                                                                    |                       |
|                                                                                                    |                                                                                                    |                       |
|                                                                                                    |                                                                                                    |                       |
|                                                                                                    |                                                                                                    |                       |
|                                                                                                    |                                                                                                    |                       |
|                                                                                                    |                                                                                                    |                       |
|                                                                                                    |                                                                                                    |                       |
|                                                                                                    |                                                                                                    |                       |
|                                                                                                    |                                                                                                    |                       |

Note: Remaining sections should include unduplicated numbers.

Row 1: Same answer as Part 7A, Section 1, Chart a

Row 2: Download the *HUD Data Quality Report Detail* following the steps above. Filter the column *Relationship to HOH* to include all options **except** "self". Include the total number of individuals with "yes" as an answer for column *HIV AIDS*.

Row 3: Same as directions for row 2 but include all individuals with "no" as an answer for column HIV AIDS.

| ll HC<br>enefi<br>olun | DPWA Eligible In<br>iciaries (those rep<br>nn E. equals the to | dividuals (those re<br>orted in Chart a, R<br>otal number of ben | ported in Chart a,<br>ows 2 and 3) usin<br>eficiaries reported | Row 1) using Rows 1-5<br>g Rows 6-10 below. Th<br>l in Part 7, Section 2, Ch | below and the Age and<br>e number of individuals<br>lart a, Row 4. | Gender of all oth<br>reported in Row |
|------------------------|----------------------------------------------------------------|------------------------------------------------------------------|----------------------------------------------------------------|------------------------------------------------------------------------------|--------------------------------------------------------------------|--------------------------------------|
|                        |                                                                | H                                                                | IOPWA Eligible                                                 | Individuals (Chart a, l                                                      | Row 1)                                                             |                                      |
|                        |                                                                | A                                                                | B.                                                             | С.                                                                           | D.                                                                 | E.                                   |
|                        |                                                                | Male                                                             | Female                                                         | Transgender M to F                                                           | Transgender F to M                                                 | TOTAL (Sum<br>Columns A-D)           |
| 1.                     | Under 18                                                       |                                                                  |                                                                |                                                                              |                                                                    |                                      |
| 2.                     | 18 to 30 years                                                 |                                                                  |                                                                |                                                                              |                                                                    |                                      |
| 3.                     | 31 to 50 years                                                 |                                                                  |                                                                |                                                                              |                                                                    |                                      |
| 4.                     | 51 years and<br>Older                                          |                                                                  |                                                                |                                                                              |                                                                    |                                      |
| 5.                     | Subtotal (Sum<br>of Rows 1-4)                                  |                                                                  |                                                                |                                                                              |                                                                    |                                      |
|                        |                                                                | А                                                                | ll Other Benefici                                              | aries (Chart a, Rows 2                                                       | and 3)                                                             |                                      |
|                        |                                                                | A.                                                               | B.                                                             | С.                                                                           | D.                                                                 | E.                                   |
|                        |                                                                | Male                                                             | Female                                                         | Transgender M to F                                                           | Transgender F to M                                                 | TOTAL (Sum<br>Columns A-D)           |
| 6.                     | Under 18                                                       |                                                                  |                                                                |                                                                              |                                                                    |                                      |
| 7.                     | 18 to 30 years                                                 |                                                                  |                                                                |                                                                              |                                                                    |                                      |
| 8.                     | 31 to 50 years                                                 |                                                                  |                                                                |                                                                              |                                                                    |                                      |
| 9.                     | 51 years and<br>Older                                          |                                                                  |                                                                |                                                                              |                                                                    |                                      |
| 10.                    | Subtotal (Sum<br>of Rows 6-9)                                  |                                                                  |                                                                |                                                                              |                                                                    |                                      |
|                        |                                                                |                                                                  | Total Benefi                                                   | ciaries (Chart a, Row 4                                                      | 9                                                                  |                                      |
|                        | TOTAL (Sum                                                     |                                                                  |                                                                |                                                                              |                                                                    |                                      |

For the section HOPWA Eligible individuals, download the *HUD Data Quality Report Detail* following the steps for *Chart b. Prior Living Situation*. Filter the column *Relationship to HOH* to only include "self" and filter the columns *Gender*, and *Age At Entry* to answer this section.

For the section All Other Beneficiaries, download the *HUD Data Quality Report Detail* following the steps for *Chart b. Prior Living Situation*. Filter the column *Relationship to HOH* to include all options **except** "self" and filter the columns *Gender*, and *Age At Entry* to answer this section.

#### c. Race and Ethnicity\*

In Chart c, indicate the Race and Ethnicity of all beneficiaries receiving HOPWA Housing Subsidy Assistance as reported in Section 2, Chart a, Row 4. Report the <u>race</u> of all HOPWA eligible individuals in Column [A]. Report the <u>ethnicity</u> of all HOPWA eligible individuals in column [B]. Report the <u>race</u> of all other individuals who benefitted from the HOPWA housing subsidy assistance in column [C]. Report the <u>ethnicity</u> of all other individuals who benefitted from the HOPWA housing subsidy assistance in column [D]. The summed total of columns [A] and [C] equals the total number of beneficiaries reported above in Section 2, Chart a, Row 4.

|             | Category                                                                                                    | [A] Race<br>[all individuals<br>reported in<br>Section 2, Chart a,<br>Row 1] | [B] Ethnicity<br>[Also identified as<br>Hispanic or<br>Latino] | [C] Race<br>[total of<br>individuals<br>reported in<br>Section 2, Chart a,<br>Rows 2 & 3] | [D] Ethnicity<br>[Also identified as<br>Hispanic or<br>Latino] |
|-------------|----------------------------------------------------------------------------------------------------|------------------------------------------------------------------------------|----------------------------------------------------------------|-------------------------------------------------------------------------------------------|----------------------------------------------------------------|
| 1.          | American Indian/Alaskan Native                                                                                  |                                                                              |                                                                |                                                                                           |                                                                |
| 2.          | Asian                                                                                                    |                                                                              |                                                                |                                                                                           |                                                                |
| 3.          | Black/African American                                                                                          |                                                                              |                                                                |                                                                                           |                                                                |
| 4.          | Native Hawaiian/Other Pacific Islander                                                                          |                                                                              |                                                                |                                                                                           |                                                                |
| 5.          | White                                                                                                    |                                                                              |                                                                |                                                                                           |                                                                |
| б.          | American Indian/Alaskan Native & White                                                                          |                                                                              |                                                                |                                                                                           |                                                                |
| 7.          | Asian & White                                                                                                   |                                                                              |                                                                |                                                                                           |                                                                |
| 8.          | Black/African American & White                                                                                  |                                                                              |                                                                |                                                                                           |                                                                |
| 9.          | American Indian/Alaskan Native &<br>Black/African American                                                      |                                                                              |                                                                |                                                                                           |                                                                |
| 10.         | Other Multi-Racial                                                                                              |                                                                              |                                                                |                                                                                           |                                                                |
| 11.         | Column Totals (Sum of Rows 1-10)                                                                                |                                                                              |                                                                |                                                                                           |                                                                |
| uta<br>kari | Check: Sum of Row 11 Column A and Row 11 Co.<br>t a, Row 4.<br>sce (data requested consistent with Form HUD-27) | iumm C equals the total<br>061 Race and Ethnic De                            | number HOPWA Benej<br>na Reporting Form)                       | lciaries reported in Pa                                                                   | rt 3.4, Section 2,                                             |

For the section HOPWA Eligible individuals, download the *HUD Data Quality Report Detail* following the steps *Chart b. Prior Living Situation*. Filter the column *Relationship to HOH* to only include "self". For the section All Other Beneficiaries, filter the column *Relationship to HOH* to include all options **except** "self". Use the column *Races* to fill in the table.

#### Section 3. Households

| te:<br>nmi | Refer to <u>https://www.huduser.gov/portal/datasets/il.html</u> fa<br>wity. | r information on area median income in your |
|------------|-----------------------------------------------------------------------------|---------------------------------------------|
|            | Percentage of Area Median Income                                            | Households Served with HOPWA Housing Subsid |
|            | 0-30% of area median income (extremely low)                                 | Abblance                                    |
| 2.         | 31-50% of area median income (very low)                                     |                                             |
| i.         | 51-80% of area median income (low)                                          |                                             |
| ι.         | Total (Sum of Rows 1-3)                                                     |                                             |
|            |                                                                             |                                             |
|            |                                                                             |                                             |
|            |                                                                             |                                             |
|            |                                                                             |                                             |
|            |                                                                             |                                             |
|            |                                                                             |                                             |
|            |                                                                             |                                             |

Use the Home Income Limits State of GA 2018 document to help determine Household Area Median Income.

Data from this report can be found by using the HOPWA APR Report in ClientTrack. This report can be found by using the following steps: GA HMIS Reports  $\rightarrow$  HUD/HMIS Reports  $\rightarrow$  HOPWA APR $\rightarrow$  +ADD NEW  $\rightarrow$  Operating Begin Date (7/1/2017)  $\rightarrow$  Operating End Date (6/30/2018) $\rightarrow$ Grantee Name (Any name can be used here)  $\rightarrow$  Poverty Level (United States – 48 States and D.C.)  $\rightarrow$  Organization  $\rightarrow$  Programs  $\rightarrow$  Zip Code (Zip Code of the Organization)  $\rightarrow$  Finish  $\rightarrow$  Blue action button – HOPWA Report. Do not put the grant type because this may cause the report to show up blank. Download the report in PDF format and go to page 9 to find the Household Area Median Income. Note: The report will appear to be very similar to the CAPER but it is highly recommended to follow the steps in this guide to obtain the data needed for the CAPER. The only data that should be taken directly from this report is the information for Household Area Median Income.

| HUD Grant Number:      |                                      |
|------------------------|--------------------------------------|
| Operating Begin Date:* | 07/01/2017 📰                         |
| Operating End Date:*   | 06/30/2018 📰                         |
| Operating Year:        | - SELECT - V                         |
| Grantee Name:*         | HOPWA DEMO                           |
|                        |                                      |
| Poverty Level:*        | United States - 48 States and D.C. ✓ |

| Fax:       |         |
|------------|---------|
| Address:   |         |
| Zip Code:* | 31601 🔍 |
| City:      |         |
| State:     |         |
| Email:     |         |